## 利基 Bluetooth

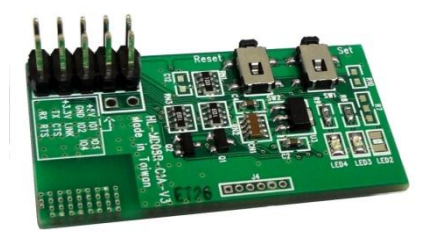

# 100M 無線藍芽通用模組

產品介紹:

無線藍芽通用模組是一個簡單易用的藍芽模組,透過簡單的 UART 指令控制 Tx 及 Rx 對其他已連線的藍芽設備做資料的傳送與接收。

#### 應用方向:

- ➤ 無線傳輸各種資料。
- ▶ 作為遠端遙控的訊號發射與接收器使用。

#### 產品特色:

- ▶ CSR BC04 晶片組
- ▶ 支援藍芽序列埠連結(SPP)。
- ▶ 提供虛擬的 RS232 代替纜線。
- ▶ 支援 Baud Rate 1.2k 至 921.6k bps。
- ▶ 提供軟體工具能輕鬆於 Windows 系統上使用。
- ▶ 支援 UART 介面。
- ▶ 支援 CTS/RTS 硬體流量控制。
- ▶ 支援藍芽 SPP 作為主控端或被控端。
- ▶ 支援藍芽自動接通。
- ▶ 無遮蔽狀態下傳輸距離可達 100 公尺
- ▶ 提供兩種電壓支緩,可選擇使用 5V、3.3V 兩種。

連接方式:

以 BASIC Commander 為例,利基科技所生產之 BASIC Commander 的 I/O 為 5V 訊號輸出/入,因此選擇使用的電壓種類為 5V。

- 1:將藍牙模組上的 5V 腳位接至 BASIC Commander 之 Vcc。
- 2:將地線共接。
- 3:將藍牙模組 IO1 與 BASIC Commander 上的 RX 連接。
- 4:將藍牙模組 IO2 與 BASIC Commander 上的 TX 連接。
- 註 1: BASIC Commander 上的 RX、TX 使用者可自行定議 IO 腳位。
- 註 2:若使用者 MCU 為 3.3V 訊號輸出/入,可選擇 3.3V 做為模組電源。 只需將提供之 3.3V 電源連接至藍牙模組上的 3.3V 腳位即可。 需特別注意的是,使用 3.3V 輸入時,藍牙模組訊號輸出的腳位,將更改為 藍牙模組上的 TX、RX 腳位。(與之前所說的 5V 輸出為 IO1、IO2 不同)

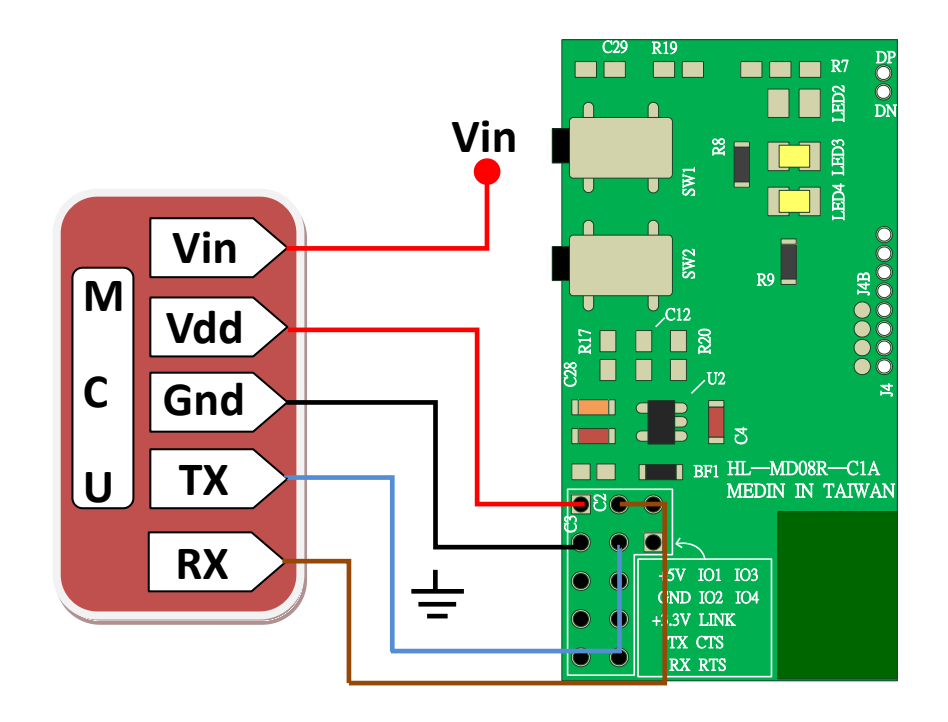

◎當選擇 5V 做為輸入電壓時,IO1 為 TX、IO2 為 RX。
◎當選擇 3.3V 做為輸入電壓時,則依電路板標示之 TX、RX 使用。
◎輸入電壓,請擇一使用。
◎當連接其他設備時請注意 TX 應與 RX 對接,資料才能對傳。

產品規格:

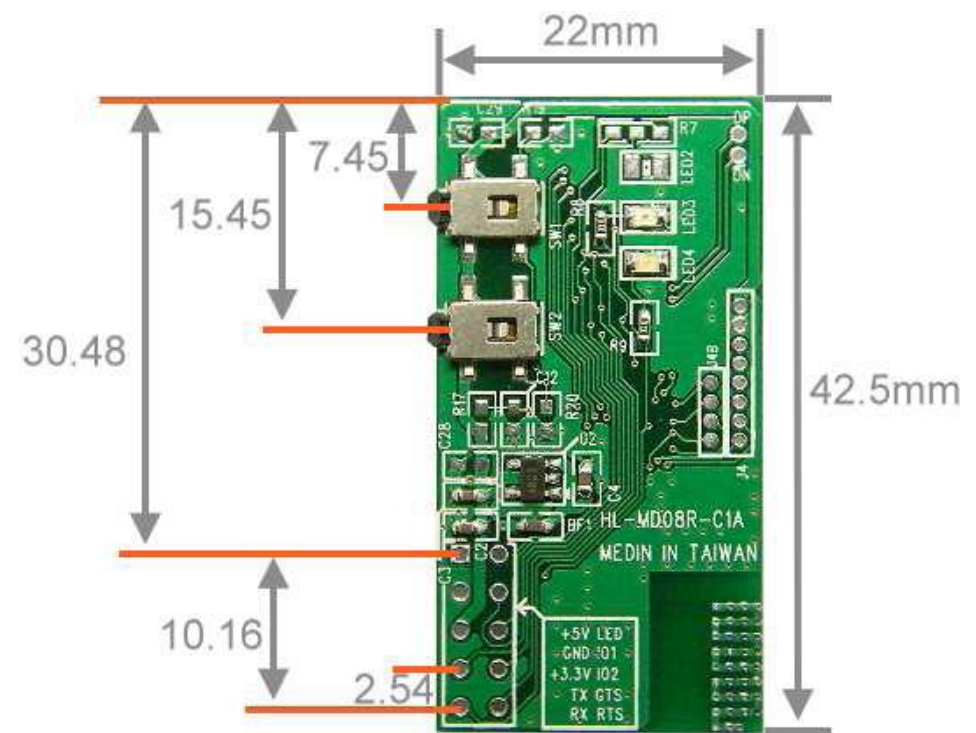

SET 設定按鍵: 無通電狀態時按著 SET 鍵接上電源 2~3 秒後放開,藍色與紅 色 LED 互閃即進入設 定模式。

 Reset 重置按鍵:

 通電狀態按著 Reset

 鍵 3 秒,紅色及藍色

 LED 快閃 2 次即還原

 預設值。

預設名稱: Innovati XXXX 預設配對碼: 0000 預設 RS232 參數: 38400,8, n, 1

註:預設碼中的 XXXX 為流水號,每個模組階不同。

R19 DP O R7 82 IWS T à 000014B R9 \_ SW2 ,C12 🔲 🕅 R17 \_\_\_\_\_U2 ខឹ ¥ **ਹ** BF1 HL—MD08R—C1A MEDIN IN TAIWAN **⊇ຽ**) ) +5V IO1 IO3 GND IO2 IO4 +3.3V LINK TX CTS RX RTS 

紅色 LED 燈: 設定狀態指示。

藍色 LED 燈: 燈號快閃:搜尋模式。 燈號慢閃:等待模式。 燈號恆亮:連線模式。

| Model Name            | HL-MD08R-C1A                                                        |
|-----------------------|---------------------------------------------------------------------|
| Bluetooth Profile     | Series Port Profile (Bluetooth SPP)                                 |
| Standard              | Bluetooth specification version 2.1+EDR                             |
| Frequency             | 2.402GHz ~ 2.480GHz unlicensed ISM band                             |
| Hopping               | 1,600/sec, 1 MHz channel space                                      |
| Modulation Method     | GFSK for 1Mbps; II/4-DQPSK for 2Mbps; 8-DPSK for 3Mbps              |
| Transfer rates (Max)  | Max UART baud rates of 3Mbps                                        |
| Spread Spectrum       | Frequency Hopping Spread Spectrum (FHSS)                            |
| Signal                | TxD, RxD, GND, CTS, and RTS                                         |
| Transfer Baud Rate    | Supports 1.2/2.4/4.8/9.6/19.2/38.4/57.6/115.2/230.4/460.8/921.6kbps |
| Flow Control          | CTS/RTS                                                             |
| Data Bit              | 8                                                                   |
| Stop Bit              | 1,2                                                                 |
| Parity                | None , Odd , Even                                                   |
| RF Output Power       | Class 1                                                             |
| Tx Power              | Max.17 +/-2 dBm                                                     |
| Rx Sensitivity        | -80 dBm typical                                                     |
| Antenna               | PCB Printed Antenna                                                 |
| Coverage              | Up to 100 meter                                                     |
| Current Consumption   | Max. 85 mA                                                          |
| Input Power           | DC 3.3V or 5.0V                                                     |
| Operating Temperature | 0 ~ +60℃                                                            |
| Storage Temperature   | -10 ~ +70 <b>℃</b>                                                  |
| Dimensions            | 42.5*22.5*6.6(H)mm                                                  |

藍芽模組設定:

- 有線模式設定:
  - 1. 將本模組TTL232轉為RS232 (可以參考MAX232 IC)。
  - 2. 連接RS232至您的電腦ComPort,如COM1。
  - 3. 中斷其他台主動或被動藍芽模組(暫時不要與本模組連線)。
  - 4. 中斷模組電源。
  - 5. 按住設定按鍵再接上電源2~3秒後放開設定按鍵。
  - 6. 藍色LED1與紅色LED2互閃 即表示進入設定模式。
  - 7. 開啟設定軟體。
- 無線模組設定:
  - 1. 先使用電腦藍芽與本模組配對並連線,連線成功會產生虛擬COM Port 如COM5;預設配對碼0000。
  - 2. 中斷模組電源。
  - 按住模組設定按鍵再接上電源2~3秒後放開設定按鍵,藍色與紅色LED 持續互閃 即表示進入設定模式。
  - 4. 開啟藍芽模組設定程式。
  - 5. 將COM Port設定為PC的虛擬COM Port如COM5。
  - 6. 按OPEN PORT 即可開啟設定選項,其他設定。
  - 7. 若失敗請按RESET重置按鍵,還原至預設值後再由步驟1開始操作。
- 模組設定軟體:
  - 開啟模組設定軟體 DevicConfigure.exe
  - 進入設定頁面,如 右圖,選擇模組所 在的 Port number。
  - 使模組進入設定模 式後點選 Open port。
  - 右方設定欄選項會
     開啟提供設定。
  - 設定完成按下 Update 儲存設定, 並且關閉電源再開 機後生效。

| Port number:       COM5       Device name:         Baud rate:       115200       PiN code:         Data bit:       8       UART Settings         Parity bit:       None       Baud rate:         Stop bit:       1       Parity bit:         Flow control:       Disable       Parity bit:         Open port       Stop bit:       Flow control:         Device Information       BT address: N/A         Application:       N/A         Version:       N/A         Build:       N/A         Status:       Disconnected |                                                                                                    |
|----------------------------------------------------------------------------------------------------|----------------------------------------------------------------------------------------------------|
| Baud rate:       115200       PIN code:         Data bit:       8       UART Settings         Parity bit:       1       Parity bit:         Stop bit:       1       Parity bit:         Flow control:       Disable       Parity bit:         Open pot       Flow control:       Point         Device Information       MISC Settings         BT address:       N/A         Application:       N/A         Build:       N/A         Status:       Disconnected                                                          |                                                                                                    |
| Data bit:       8       UART Settings         Parity bit:       None       Baud rate:         Stop bit:       1       Parity bit:         Flow controt:       Disable       Stop bit:         Open port       Flow controt:       Flow controt:         Device Information       BT address: N/A         Application:       N/A         Build:       N/A         Status:       Disconnected                                                                                                    |                                                                                                    |
| Parity bit:       None       Baud rate:         Stop bit:       1       Parity bit:         Flow control:       Disable       Stop bit:         Open pot       Flow control:       Flow control:         Device Information       MISC Settings         BT address: N/A       Application: N/A         Version:       N/A         Build:       N/A         Status:       Disconnected                                                                                                    | <ul> <li></li> <li></li> &lt;</ul> |
| Stop bit:       1       Yearity bit:         Flow controt:       Disable       Stop bit:         Open port       Flow controt:       Flow controt:         Device Information       MISC Settings         BT address: N/A       Application: N/A         Version:       N/A         Build:       N/A         Status:       Disconnected                                                                                                    |                                                                                                    |
| Flow control:     Disable     Stop bit:       Open port     Flow control:       Device Information     MISC Settings       BT address:     N/A       Application:     N/A       Version:     N/A       Build:     N/A       Status:     Disconnected                                                                                                    | ▼                                                                                                    |
| Open port     Flow control:       Device Information     MISC Settings       BT address: N/A     Application: N/A       Version: N/A     Build: N/A       Status:     Disconnected                                                                                                    |                                                                                                    |
| Device Information     MISC Settings       BT address: N/A     Application: N/A       Version: N/A     Build: N/A       Status: Disconnected                                                                                                    |                                                                                                    |
| Restore factory                                                                                                    |                                                                                                    |

#### 設定選項簡介:

| Con Deat                                                               |            |        | INFO Conferen                                   |                   |          |
|------------------------------------------------------------------------|------------|--------|-------------------------------------------------|-------------------|----------|
| Port number:                                                           | COM5       | ~      | Device name:                                    | Hotlife           |          |
| Baud rate:                                                             | 115200     |        | Dibl                                            | 0000              |          |
| Dete Lite                                                              | 0          |        | FIN CODE:                                       | 0000              |          |
| Data bit.                                                              | 0          |        | <ul> <li>UART Settings</li> </ul>               |                   |          |
| Parity bit:                                                            | None       | ×      | Baud rate:                                      | 115200            | ~        |
| Stop bit:                                                              | 1          | $\sim$ | Parity bit:                                     | None              | *        |
| Flow control:                                                          | Disable    | *      | Stop bit:                                       | 1                 | ~        |
|                                                                        | Close port |        | Flow control:                                   | Disable           | ~        |
| Device Information                                                     |            |        | MISC Settings                                   |                   |          |
| BT address: 00:1A:FF:09:03:97                                          |            |        | Mode Settings                                   |                   |          |
| Application: Standard Serial                                           |            |        | Standard SPP Slave Mode                         |                   |          |
| Version: <u>2.7</u>                                                    |            |        | Discoverable: En                                | able              | ~        |
| Build: Professional edition O Slave Mode Connect Last Connected Device |            |        |                                                 |                   |          |
| Status: D                                                              | onnected   |        | Device address:                                 |                   |          |
|                                                                        |            |        | Reconnect times: 0 (/                           | Always reconnect) | <b>V</b> |
| O Master Mode Connect Specified Device                                 |            |        |                                                 |                   |          |
| Device address:                                                        |            |        |                                                 |                   |          |
|                                                                        |            |        | Reconnect times: 0 (/                           | Always reconnect) | ~        |
|                                                                        |            |        | Auto Reconnect                                  |                   |          |
| Connect nothing                                                        |            |        |                                                 |                   |          |
|                                                                        |            |        | <ul> <li>Connect disconnected device</li> </ul> |                   |          |
|                                                                        |            |        |                                                 |                   |          |
|                                                                        |            |        |                                                 |                   |          |
|                                                                        |            |        | Bestern factory                                 | Undata E.iñ       |          |
|                                                                        |            |        | nestore ractory                                 |                   |          |

◆ INFO Settings - 藍芽資訊設定
 Device name:設定本機裝置名稱
 PIN code:設定配對密碼

◆ UART Settings - UART 參數設定

Baud rate:傳輸速率設定,BasicCommander發送速率最大支援到 80000 bps,接收為 40000 bps。

Parity bit: 位元檢查;使用位元檢查可避免資料傳輸錯誤,若使用位元檢查則在計算算 Baudmode 時需加上 8192(一個位元檢查 bit(bit 13))。

None:不使用位元檢查。

Odd:奇同位元檢查。

Even: 偶同位元檢查。

Stop bit: 結束位元; 結束位元所占位元數越多可以使裝置同步化更理想, 但 是容易拖慢傳輸速度, 建議設為1位元。

Flow control:流量控制;

Disable: 關閉流量控制。

Enable: 開啟流量控制。

♦ Mode Settings - 連線模式設定

Standard SPP Slave Mode: 被控端-標準模式,適用於被動連線應用,等待被 其他設備搜尋連線。

Discoverable:設定顯示或隱藏裝置名稱。

Slave Mode Connect last connected device:被控端-主動模式,會自動記憶前一個裝置並自動連線。

Device address: 連線目標位址。

Reconnect times: 自動連線次數, 0 為無限制次數。

Master Mode Connect Specfied Device: 主控端-主動連線指定的設備,適用於 主動連線。

> Device address: 連線目標位址。 Reconned times: 自動連線次數,0為無限制次數。

◆ Auto Reconnect: 自動連線選項。
 Connect nothing: 不自動連線。
 Connect disconnected device: 自動連結未連線裝置。

#### 快速連線設定:

- 1. 將兩台藍芽模組接上電源。
- 2. 選其中一台連續按兩次 SET 設定按鍵,該台藍色及紅色 LED 同時閃爍即表 示進入搜尋模式。
- 3. 若藍色 LED 恆亮即表示連線成功,該台即為 Master(主動)模式,另一台則為 Slave(被動)模式,下次開機將會自動連線。
- 若失敗請將兩台都重置還原預設值再測試,通電狀態按 RESET 按鍵 3 秒, 紅藍色 LED 快閃 2 次即還原為預設值。

### 範例程式:

範例中 TTL Level Converter 的 1A 接 I/O 腳第 14Pin, 2A 接第 15Pin, Baudrate 設定為 38400 bps。

#### 發射端範例:

| Dim TxPin As Byte            |                         |                           |  |  |
|------------------------------|-------------------------|---------------------------|--|--|
| Dim Baudmode As Word         |                         |                           |  |  |
| Dim Data As String*1         |                         |                           |  |  |
| Sub main()                   |                         |                           |  |  |
| #DEFINE Baudrate 38400       | '宣告 Bau                 | '宣告 Baudrate 速率為 38400bps |  |  |
| TxPin = <b>14</b>            | '設定 TxF                 | '設定 TxPin 為 14Pin         |  |  |
| Baudmode = (4096 - (200000\B | Baudrate))              | '設定傳輸模式為 38400bps         |  |  |
| Do                           |                         |                           |  |  |
| Keyin Data                   |                         | '輸入 Data 值                |  |  |
| Serout TxPin,Baudmode,[Data] |                         | '第 14Pin 輸出 Data 值        |  |  |
| Debug CSRXY(1,1),Data,CLF    | RE <mark>OL</mark> 'Dat | a 值顯示於終端視窗                |  |  |
| Loop                         |                         |                           |  |  |
| End Sub                      |                         |                           |  |  |

### 接收端範例

```
Dim RxPin As Byte
Dim Baudmode As Word
Dim Data As String * 1
Dim x As Byte
Sub main()
                            '宣告 Baudrate 速率為 38400bps
#DEFINE Baudrate 38400
                            '設定 RxPin 為 15Pin
    RxPin = 15
    Baudmode = (4096 - (2000000\Baudrate)) '設定傳輸模式為 38400bps
    x = 0
    Do
        Serin RxPin,Baudmode,[Data]'將 RxPin 接收到的資料放入 Data
                                    '將 Data 值顯示於終端視窗
        Debug Data
        x = x + 1
                                    '每接收 20 筆資料就換行
        If x > 20 Then
            Debug CR
            x = 0
        End If
    Loop
End Sub
```

▲ UART相關指令可至 http://www.innovati.com.tw ,利基科技網站檔案下載區, 下載 BASIC Commander 及 innoBASIC Workshop 補充指令手冊。